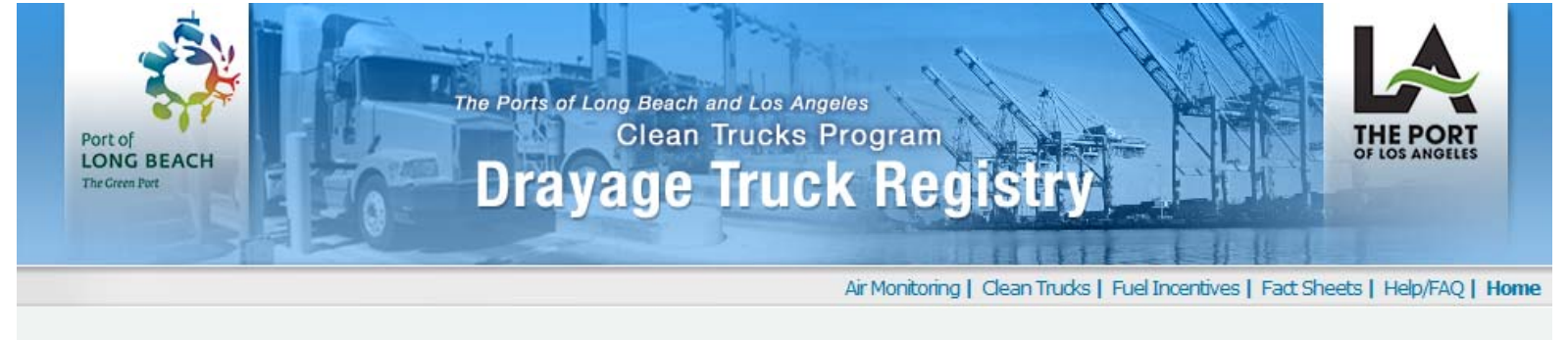

| quick links    | If you require a <b>Temporary Access Permit</b> select Trip/Daypass from the quick links on th<br>left                                                                                                    |
|----------------|----------------------------------------------------------------------------------------------------|
| Trip / Daypass |                                                                                                    |
| ▶ Reports      |                                                                                                    |
| ▶ Tutorials    | If you are a concession are and do not have an account, contact the                                                                                                    |
| ► Contact      | Image: State in the image is a state in the image is a state in the ima |
|                | Porgot my Password                                                                                                    |

## Drayage Truck Login

- 1) Go to https://pdtr.cleanairactionplan.org
- 2) Enter your Username and Password
- 3) Click on the *I Agree* button

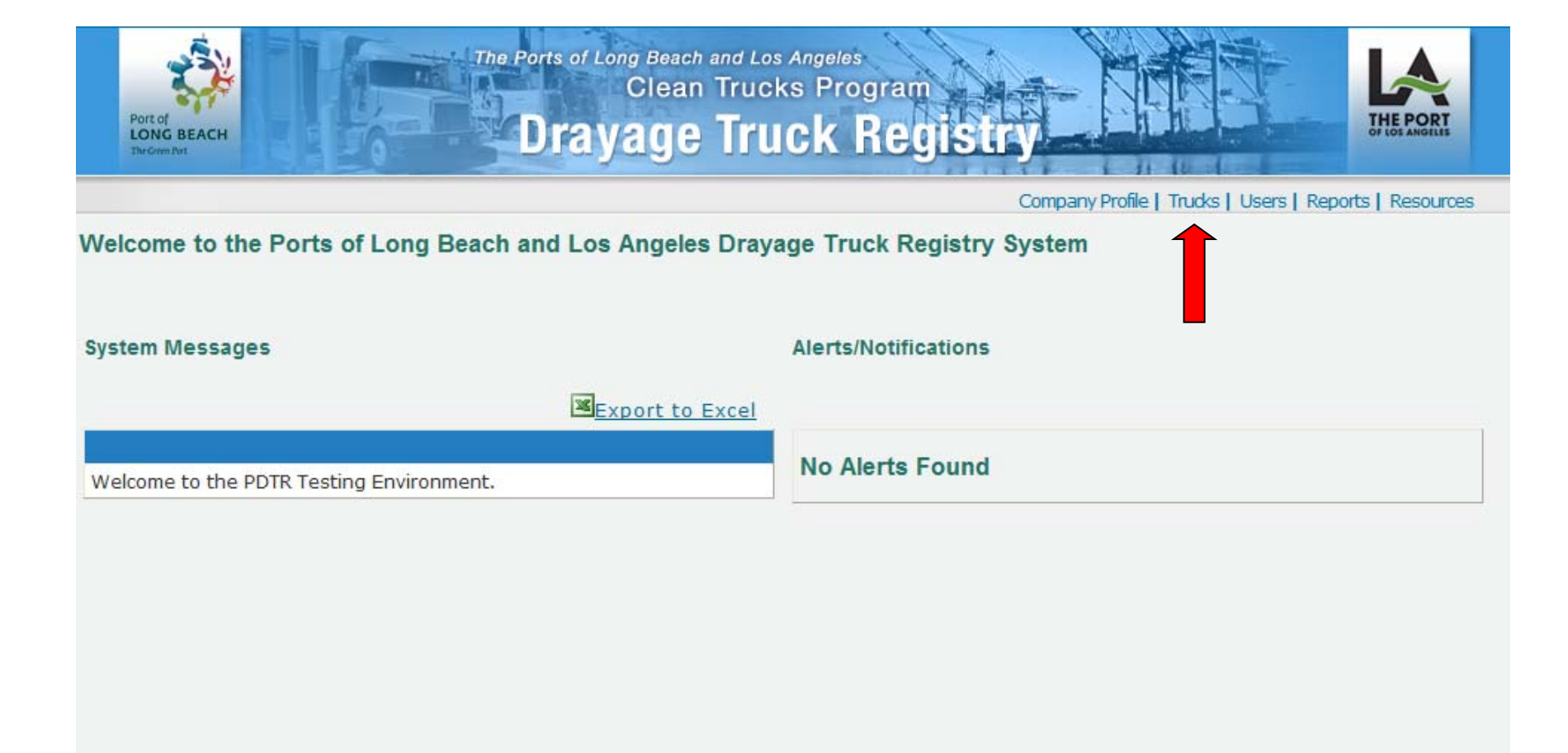

4) Select Trucks

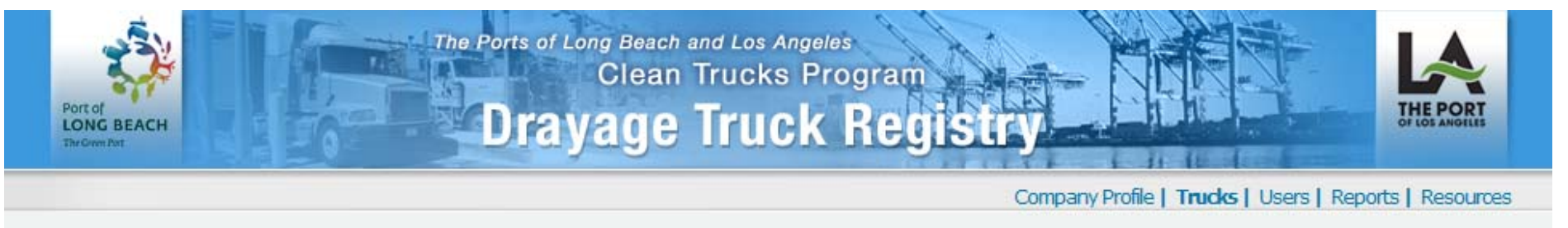

| Tru                                            | cks 🔨                                                                                     |               |              |             |                            |                 |         |                        |                                 |              |                    |             |             |
|------------------------------------------------|-------------------------------------------------------------------------------------------|---------------|--------------|-------------|----------------------------|-----------------|---------|------------------------|---------------------------------|--------------|--------------------|-------------|-------------|
| Pla                                            | te 🖊                                                                                      |               |              | Truck Label |                            | R               | FID     |                        |                                 | Search       |                    |             |             |
|                                                |                                                                                           |               |              |             |                            |                 |         |                        |                                 |              |                    |             |             |
| Pay Fees Un-Register Add Truck Substitute Fees |                                                                                           |               |              |             |                            |                 |         |                        |                                 |              |                    |             | ees         |
| Sele                                           | Select trucks using checkbox(es) below before you Pay Fees or Un-Register<br>Page Size 50 |               |              |             |                            |                 |         |                        |                                 |              |                    |             |             |
| Export to Excel Records 1 to 1                 |                                                                                           |               |              |             |                            |                 |         |                        |                                 | 0 19         | of 19              |             |             |
|                                                | Label                                                                                     | Model<br>Year | <u>Plate</u> | RFID        | Annual Fee<br><u>LB</u> LA | ст<br><u>LB</u> | F<br>LA | Access<br><u>LB LA</u> | <u>Vehicle</u><br><u>Status</u> | State<br>DTR | <u>Ban</u><br>Date |             |             |
|                                                | C00505                                                                                    | 2009          | 9E23257      | 33574102    | 02/12/10 02/12/10          | \$0             | \$0     | Yes 🌒 Yes 🌒            | Complete                        | Y            |                    | <u>View</u> | <u>Edit</u> |
|                                                | c00513                                                                                    | 2009          | 9e15569      | 33574312    | 02/12/10 02/12/10          | \$0             | \$0     | Yes 🌒 Yes 🌒            | Complete                        | N            |                    | <u>View</u> | Edit        |
|                                                | C00510                                                                                    | 2009          | 9E30490      | 33574340    | 02/12/10 02/12/10          | \$0             | \$0     | Yes 🔵 Yes 🌒            | Complete                        | Y            |                    | <u>View</u> | <u>Edit</u> |
|                                                | C00511                                                                                    | 2009          | 9E30486      | 33573951    | 02/12/10 02/12/10          | \$0             | \$0     | Yes 🌒 Yes 🌒            | Complete                        | N            |                    | <u>View</u> | <u>Edit</u> |
|                                                | c00512                                                                                    | 2009          | 9e15572      | 33620323    | 02/12/10 02/12/10          | \$0             | \$0     | Yes 🔵 Yes 🌑            | Exception                       | Y            |                    | <u>View</u> | <u>Edit</u> |
|                                                | c01070                                                                                    | 2009          | 9e15570      | 33573565    | 02/12/10 02/12/10          | \$0             | \$0     | Yes 🌒 Yes 🌒            | Exception                       | Y            |                    | <u>View</u> | Edit        |
|                                                | C00504                                                                                    | 2009          | 9E232256     | 33573868    | 02/12/10 02/12/10          | \$0             | \$0     | Yes 🔵 Yes 🔵            | Exception                       | Y            |                    | View        | Edit        |

5) To make a payment for all trucks needing payment, check the top box on the left, or to pay for individual trucks check the individual boxes on the left.
6) Next, click on the *Pay Fees* button at the upper left to go to the next page.

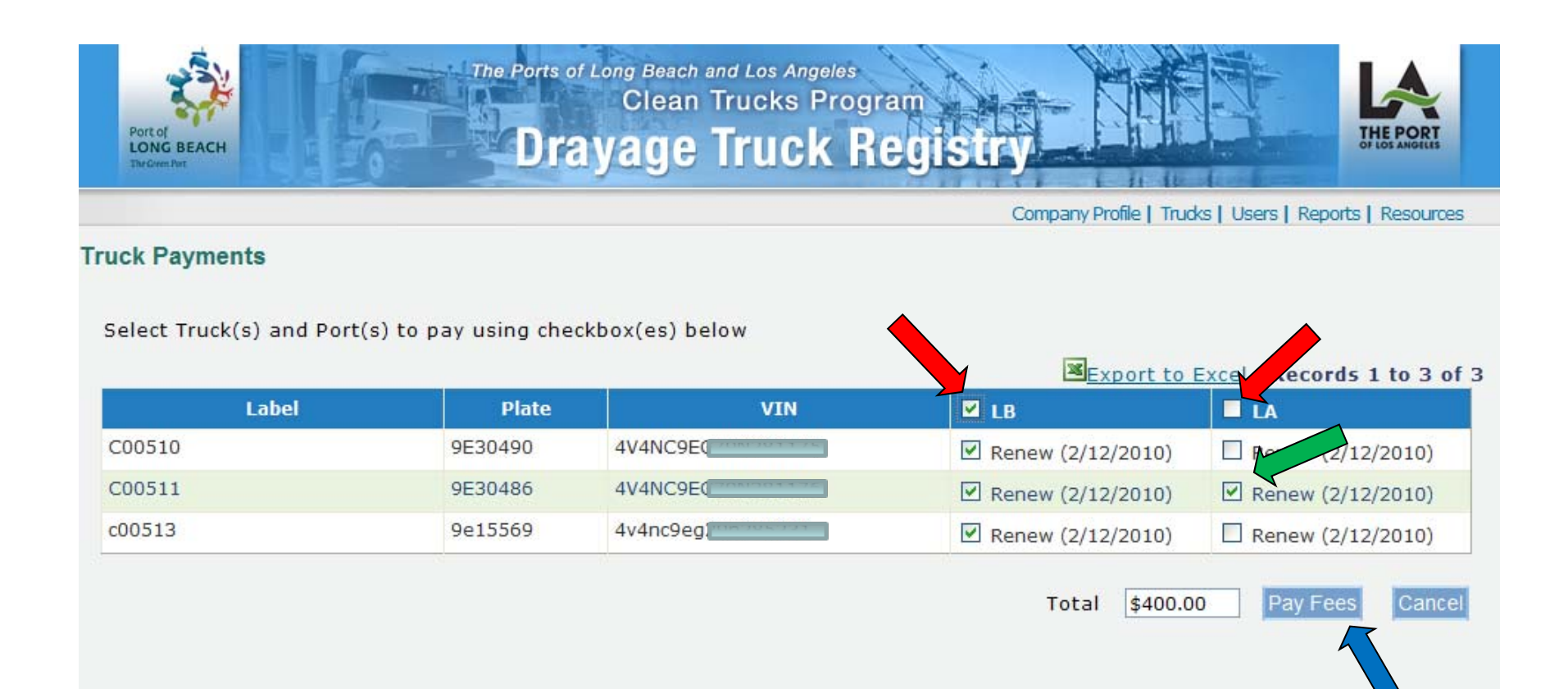

7) This page shows the trucks you selected on the previous page. Next, click on individual trucks to pay for one or both ports <u>or click on the top box</u> to pay all your trucks for the Port of Long Beach or Los Angeles.

- 8) Click on the *Pay Fees* button at the bottom of the page.
- 9) On the next screen, you select either Credit Card or eCheck.

## Paying by Credit Card

|                                                                                                    |                                               | Credit Card     VISA                               | 🛶 🔤 🔤                                                                                                    |                                                                                         |
|----------------------------------------------------------------------------------------------------|-----------------------------------------------|----------------------------------------------------|----------------------------------------------------------------------------------------------------|-----------------------------------------------------------------------------------------|
| Silling Information:<br>First Name * [<br>Last Name * [<br>Address 1 * [<br>Address 2 [<br>City* [<br>State * [<br>ZIP Code * [<br>Country [<br>E-mail * [ | optional)<br>- Select - 💌<br>(5 or 9<br>USA 💌 | digits)                                            | Payment<br>Information:<br>Card Type * Visa<br>Card Number *<br>Expiration Date * 01 v 20<br>CVV2 Number *<br>3 digt security of<br>vision vision<br>Amount \$400.00 | 201 View marker<br>Normal State State of your credit card.                              |
| Label                                                                                                    | Plate                                         | * Require<br>Subm<br>Warning:<br>charged in<br>VIN | t Payment Back Cancel<br>ress the Submit button only once, do not cli<br>ore than once for this transaction.                                                         | ck refresh or back, otherwise you may be<br><u>Export to Excel</u> Records 1 to 3<br>LA |
|                                                                                                    | 9E30490                                       | 4V4NC9E                                            | Renew (2/12/2                                                                                                    | 010) C Renew (2/12/2010)                                                                |
| 510                                                                                                    |                                               |                                                    |                                                                                                    |                                                                                         |

Paying by Credit Card

- Fill in your Billing Information, exactly as it appears on your credit card statement. The receipt will be e-mailed to the address you filled in and you can always re-print a receipt by going to Reports.
- Enter your credit card information (all fields with \* must be completed).
- Click on the Submit Payment button.

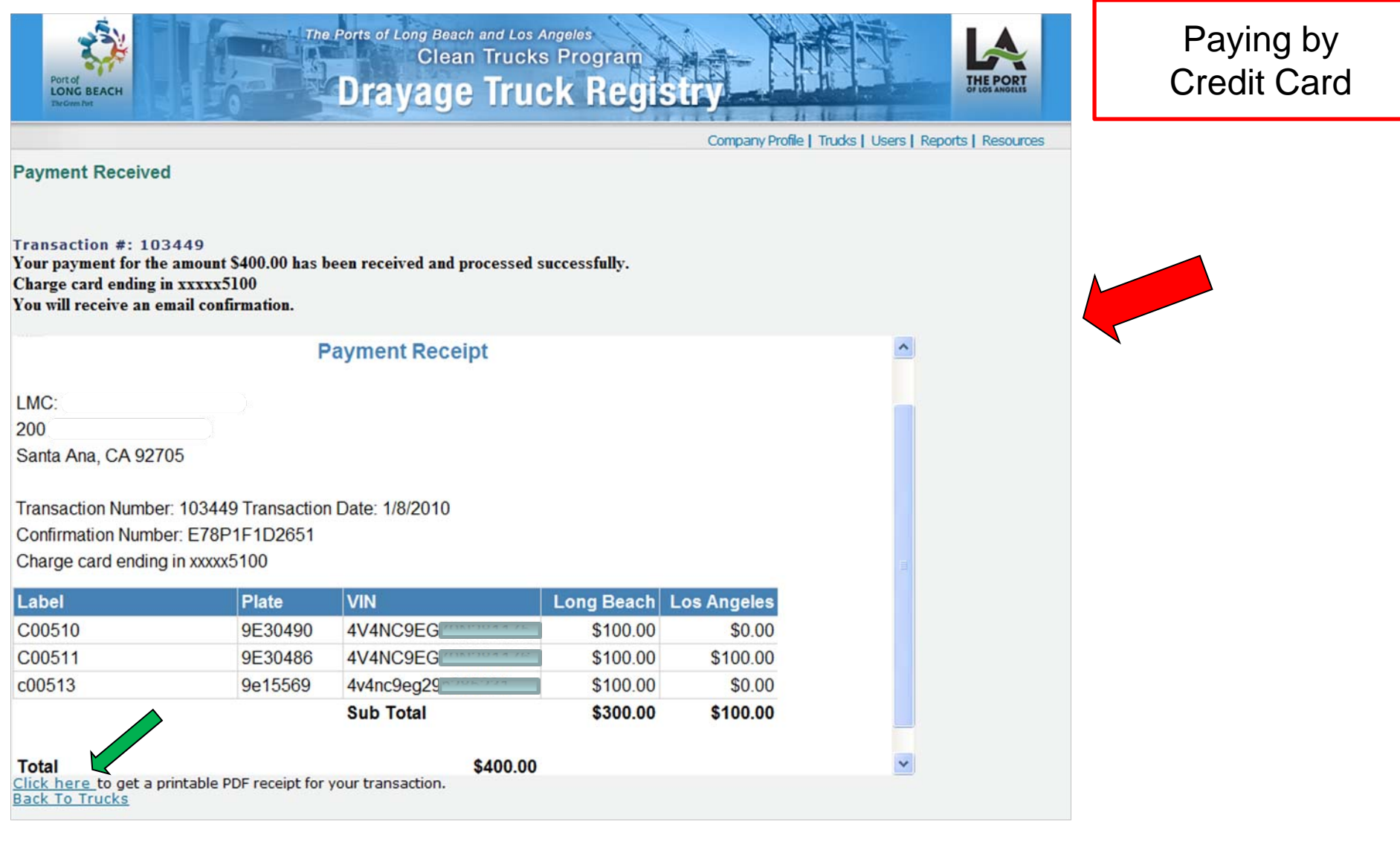

- This screen shows the receipt after a successful charge.
- Click on *Click here* to get a printable receipt.

## Paying by eCheck

| Port of<br>LONG BEACH<br>TerGiver Put |                 | Clean Trucks Pro | Registry                               |                             | Paying<br>eCheo |
|---------------------------------------|-----------------|------------------|----------------------------------------|-----------------------------|-----------------|
|                                       |                 |                  | Company Profile   Trucks               | Users   Reports   Resource  | 25              |
|                                       |                 | Credit Card VISA |                                        |                             |                 |
| Account Holder's Inform               | nation:         | Payme            | nt Information:                        |                             |                 |
| Name on Account *                     |                 |                  | Bank Name *                            |                             |                 |
| Address 1 *                           |                 |                  | Check Type * 💿 Business 🔿 Per          | rsonal                      |                 |
| Address 2                             | An entre series |                  | Tax ID *                               |                             |                 |
| (4                                    | optional)       |                  |                                        |                             |                 |
| City*                                 | O-last -        |                  | U.S. Check Sample                      |                             |                 |
| State -                               |                 |                  | Reute                                  | g Number Account Number     |                 |
| ZIP Code                              | (5 or 9 digit   | 5) R(            | outing Number *                        |                             |                 |
| Country L                             | JSA V           | Ad               | count Number *                         |                             |                 |
| E-mail *                              |                 |                  | Confirm Account                        |                             |                 |
| E-mail [                              |                 |                  | Amount \$400.00                        |                             |                 |
|                                       |                 |                  |                                        |                             |                 |
|                                       |                 | * Required       | ields                                  |                             |                 |
|                                       |                 | -                |                                        |                             |                 |
|                                       |                 | Submit P         | escale Submit button only once, do not | click refresh or back,      |                 |
|                                       |                 | otherwise y      | ou may be charged more than once for t | his transaction.            |                 |
|                                       |                 |                  | Exc                                    | ort to Excel Records 1 to 3 | of 3            |
| Label                                 | Plate           | VIN              | LB                                     | LA                          |                 |
| 0506                                  | 9e30488         | 4V4NC9E          | Renew (2/12/2010)                      | Renew (2/12/2010)           |                 |
| 0512                                  | 9e15572         | 4v4nc9eg         | Renew (2/12/2010)                      | Renew (2/12/2010)           |                 |
|                                       |                 |                  |                                        |                             |                 |

- Select payment type eCheck.
- Fill out all the fields exactly as they appear on your paper checks and click on the *Submit Payment* button.

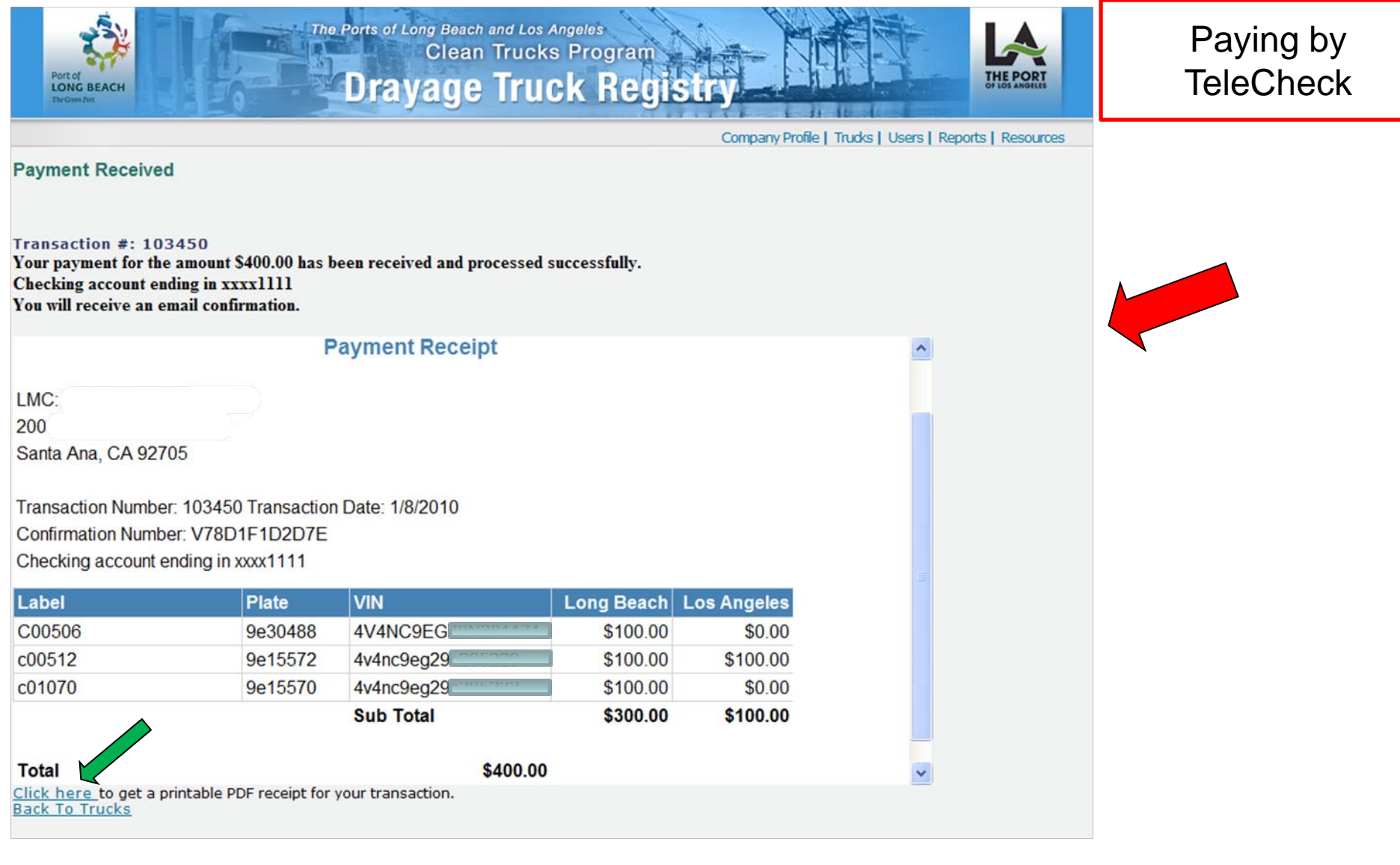

- This screen shows the receipt after a successful eCheck.
- Click on *Click here* to get a printable receipt.

| Port of<br>LONG BE                                                                |                                                                                                    | The Ports of                                                                     | Long Beac<br>Clear               | h and Los Angeles<br>n Trucks Prog<br>Truck                               |                                                                                                    |                                                                                                    | THE PORT<br>OF LOS ANGULES |
|-----------------------------------------------------------------------------------|----------------------------------------------------------------------------------------------------|----------------------------------------------------------------------------------|----------------------------------|---------------------------------------------------------------------------|----------------------------------------------------------------------------------------------------|----------------------------------------------------------------------------------------------------|----------------------------|
| the orthogen                                                                      |                                                                                                    |                                                                                  | Junge                            |                                                                           |                                                                                                    |                                                                                                    |                            |
| Payment I                                                                         | listory by Transactio                                                                                        | n Number                                                                         |                                  |                                                                           | Company                                                                                                    | Pronie   Trucks   Users   Rep                                                                                                    | iorts   Resources          |
| i ayment i                                                                        | instory by mansactio                                                                                         | in Number                                                                        |                                  |                                                                           |                                                                                                    |                                                                                                    |                            |
| From 1/8/2                                                                        | 010 To 1/8/2010                                                                                              |                                                                                  |                                  |                                                                           |                                                                                                    |                                                                                                    |                            |
|                                                                                   |                                                                                                    |                                                                                  |                                  |                                                                           |                                                                                                    |                                                                                                    |                            |
| Screen €                                                                          | Excel OPDF Run Repo                                                                                          | ort                                                                              |                                  |                                                                           |                                                                                                    |                                                                                                    |                            |
|                                                                                   |                                                                                                    |                                                                                  |                                  |                                                                           |                                                                                                    |                                                                                                    |                            |
| 14 4 1                                                                            | of 1 🕨 🕅 🏻 Pa                                                                                                | ae Width 💌                                                                       | -                                | Find   Next                                                               |                                                                                                    |                                                                                                    |                            |
|                                                                                   |                                                                                                    |                                                                                  | Drawa                            | me Truck Dr                                                               |                                                                                                    |                                                                                                    |                            |
|                                                                                   |                                                                                                    |                                                                                  | Draya                            | ge Truck Ke                                                               | gistry                                                                                                    |                                                                                                    |                            |
|                                                                                   |                                                                                                    | P                                                                                | ayment                           | History by Tr                                                             | ansaction                                                                                                    |                                                                                                    |                            |
| E:1                                                                               | 2011                                                                                                    |                                                                                  |                                  |                                                                           |                                                                                                    |                                                                                                    |                            |
| Filter Criter                                                                     | 1a:<br>                                                                                                    | 2040                                                                             |                                  |                                                                           |                                                                                                    |                                                                                                    |                            |
| Date Range                                                                        | e. From 1/8/2010 to 1/8/                                                                                     | 2010                                                                             |                                  |                                                                           |                                                                                                    |                                                                                                    |                            |
| Trans Nur                                                                         | n Confirmation Num                                                                                           | Date                                                                             | Port                             | Truck Plate                                                               | Truck VIN                                                                                                    | Amount                                                                                                    |                            |
| 103449                                                                            | E78P1F1D2651                                                                                                 | 1/8/2010                                                                         | LA                               | 9E30486                                                                   | 4V4NC9E                                                                                                    | \$100.00                                                                                                    |                            |
| 103449                                                                            | E78P1F1D2651                                                                                                 | 1/8/2010                                                                         | LB                               |                                                                           | A THE REPORT OF A THE REPORT OF A THE REPORT OF A THE REPORT OF A THE REPORT OF A THE REPORT OF A THE REPORT OF | the second second second second                                                                                                    |                            |
| Transministration (1)                                                             |                                                                                                    |                                                                                  |                                  | 9E30490                                                                   | 4V4NC9E                                                                                                    | \$100.00                                                                                                    |                            |
| 103449                                                                            | E78P1F1D2651                                                                                                 | 1/8/2010                                                                         | LB                               | 9E30490<br>9E30486                                                        | 4V4NC9E<br>4V4NC9E                                                                                              | \$100.00<br>\$100.00                                                                                                    |                            |
| <u>103449</u><br>103449                                                           | E78P1F1D2651<br>E78P1F1D2651                                                                                 | 1/8/2010<br>1/8/2010                                                             | LB<br>LB                         | 9E30490<br>9E30486<br>9e15569                                             | 4V4NC9E<br>4V4NC9E<br>4v4nc9eg                                                                                  | \$100.00<br>\$100.00<br>\$100.00                                                                                                    |                            |
| <u>103449</u><br><u>103449</u><br><u>103450</u>                                   | E78P1F1D2651<br>E78P1F1D2651<br>V78D1F1D2D7E                                                                 | 1/8/2010<br>1/8/2010<br>1/8/2010                                                 | LB<br>LB<br>LA                   | 9E30490<br>9E30486<br>9e15569<br>9e15572                                  | 4V4NC9E<br>4V4NC9E<br>4v4nc9eg<br>4v4nc9eg                                                                      | \$100.00<br>\$100.00<br>\$100.00<br>\$100.00                                                                                             |                            |
| 103449<br>103449<br>103450<br>103450                                              | E78P1F1D2651<br>E78P1F1D2651<br>V78D1F1D2D7E<br>V78D1F1D2D7E                                                 | 1/8/2010<br>1/8/2010<br>1/8/2010<br>1/8/2010<br>1/8/2010                         | LB<br>LB<br>LA<br>LB             | 9E30490<br>9E30486<br>9e15569<br>9e15572<br>9e30488                       | 4V4NC9E<br>4V4NC9E<br>4v4nc9eg<br>4v4nc9eg<br>4V4NC9E                                                           | \$100.00<br>\$100.00<br>\$100.00<br>\$100.00<br>\$100.00                                                                                 |                            |
| <u>103449</u><br><u>103449</u><br><u>103450</u><br><u>103450</u><br><u>103450</u> | E78P1F1D2651<br>E78P1F1D2651<br>V78D1F1D2D7E<br>V78D1F1D2D7E<br>V78D1F1D2D7E<br>V78D1F1D2D7E                 | 1/8/2010<br>1/8/2010<br>1/8/2010<br>1/8/2010<br>1/8/2010<br>1/8/2010             | LB<br>LB<br>LA<br>LB<br>LB       | 9E30490<br>9E30486<br>9e15569<br>9e15572<br>9e30488<br>9e15572            | 4V4NC9E<br>4V4NC9E<br>4v4nc9eg<br>4v4nc9eg<br>4V4NC9E<br>4v4nc9eg                                               | <ul> <li>\$100.00</li> <li>\$100.00</li> <li>\$100.00</li> <li>\$100.00</li> <li>\$100.00</li> <li>\$100.00</li> <li>\$100.00</li> </ul> |                            |
| 103449<br>103449<br>103450<br>103450<br>103450<br>103450<br>103450                | E78P1F1D2651<br>E78P1F1D2651<br>V78D1F1D2D7E<br>V78D1F1D2D7E<br>V78D1F1D2D7E<br>V78D1F1D2D7E<br>V78D1F1D2D7E | 1/8/2010<br>1/8/2010<br>1/8/2010<br>1/8/2010<br>1/8/2010<br>1/8/2010<br>1/8/2010 | LB<br>LB<br>LA<br>LB<br>LB<br>LB | 9E30490<br>9E30486<br>9e15569<br>9e15572<br>9e30488<br>9e15572<br>9e15572 | 4V4NC9E<br>4V4NC9E<br>4v4nc9eg<br>4v4nc9eg<br>4V4NC9E<br>4v4nc9eg<br>4v4nc9eg                                   | \$100.00<br>\$100.00<br>\$100.00<br>\$100.00<br>\$100.00<br>\$100.00<br>\$100.00                                                         |                            |

- To see a history of your payments by transaction, click on Reports, then Payment History by Transaction Number.

- Enter the date range and click on the Run Report button.
- Clicking on the underlined Trans Num will bring up a copy of the receipt.

|                                                                                              |                                                                                                    |                                                                             |                                                                                                    | 10.00                                                                                  | C.T. C.P. States I                                                    |                                                                                                  |                        |
|----------------------------------------------------------------------------------------------|----------------------------------------------------------------------------------------------------|-----------------------------------------------------------------------------|----------------------------------------------------------------------------------------------------|----------------------------------------------------------------------------------------|-----------------------------------------------------------------------|--------------------------------------------------------------------------------------------------|------------------------|
|                                                                                              |                                                                                                    |                                                                             |                                                                                                    |                                                                                        | Company P                                                             | rofile   Trucks   Users   Rep                                                                    | oorts   Resourc        |
| ayment Histo                                                                                 | ory by Truck                                                                                         |                                                                             |                                                                                                    |                                                                                        |                                                                       |                                                                                                  |                        |
| om 1/8/2010                                                                                  | To 1/8/2010                                                                                          |                                                                             |                                                                                                    |                                                                                        |                                                                       |                                                                                                  |                        |
|                                                                                              |                                                                                                    |                                                                             |                                                                                                    |                                                                                        |                                                                       |                                                                                                  |                        |
| Screen O Exc                                                                                 | el O PDF Run Repo                                                                                    | ort                                                                         |                                                                                                    |                                                                                        |                                                                       |                                                                                                  |                        |
|                                                                                              |                                                                                                    |                                                                             |                                                                                                    |                                                                                        |                                                                       |                                                                                                  |                        |
| 4 4 1                                                                                        | of 1 👂 🕅 🛛 Pag                                                                                       | ge Width 💉                                                                  | Find   Next                                                                                                    |                                                                                        |                                                                       |                                                                                                  |                        |
|                                                                                              | 100                                                                                                  |                                                                             |                                                                                                    |                                                                                        |                                                                       |                                                                                                  |                        |
|                                                                                              |                                                                                                    | Dra                                                                         | vade Truck R                                                                                                    | eaistry                                                                                |                                                                       |                                                                                                  |                        |
|                                                                                              |                                                                                                    | Dra                                                                         | yage Truck Ro                                                                                                    | egistry                                                                                |                                                                       | ,                                                                                                |                        |
|                                                                                              |                                                                                                    | Dra<br>Pay                                                                  | wage Truck Re<br>ment History by                                                                                                    | egistry<br>y Truck                                                                     |                                                                       | 7                                                                                                |                        |
| ilter Criteria:                                                                              |                                                                                                    | Pay                                                                         | wage Truck Ro<br>ment History by                                                                                                    | egistry<br>y Truck                                                                     |                                                                       | ,                                                                                                |                        |
| ilter Criteria:<br>)ate Range: Fr                                                            | om 1/8/2010 to 1/8/                                                                                  | Dra<br>Pay                                                                  | wage Truck Re                                                                                                    | egistry<br>y Truck                                                                     |                                                                       | ,                                                                                                |                        |
| ilter Criteria:<br>bate Range: Fr<br>abel                                                    | om 1/8/2010 to 1/8/.<br>Truck Plate                                                                  | Dra<br>Pay<br>2010<br>Truck VIN                                             | wage Truck Rement History by<br>Amount E                                                                                                    | egistry<br>y Truck<br>Date                                                             | Trans Num                                                             | Confirmation Num                                                                                 | Port                   |
| ilter Criteria:<br>)ate Range: Fr<br>.abel<br>1 C00506                                       | om 1/8/2010 to 1/8/2<br>Truck Plate<br>9e30488                                                       | Dra<br>Pay<br>2010<br>Truck VIN<br>4V4NC9E                                  | Mage Truck Re<br>ment History by<br>Amount E<br>\$100.00                                                                                                    | egistry<br>y Truck<br>Date<br>1/8/2010                                                 | Trans Num<br>103450                                                   | Confirmation Num<br>V78D1F1D2D7E                                                                 | Port                   |
| ilter Criteria:<br>ate Range: Fr<br>abel<br>C00506<br>C00510                                 | om 1/8/2010 to 1/8/2<br>Truck Plate<br>9e30488<br>9E30490                                            | Dra<br>Pay<br>2010<br>Truck VIN<br>4V4NC9E<br>4V4NC9E                       | Amount C<br>\$100.00<br>\$100.00                                                                                                    | egistry<br>y Truck<br>Date<br>1/8/2010<br>1/8/2010                                     | Trans Num<br>103450<br>103449                                         | Confirmation Num<br>V78D1F1D2D7E<br>E78P1F1D2651                                                 | Port                   |
| ilter Criteria:<br>late Range: Fr<br>abel<br>C00506<br>C00510                                | om 1/8/2010 to 1/8/<br>Truck Plate<br>9e30488<br>9E30490                                             | Dra<br>Pay<br>2010<br>Truck VIN<br>4V4NC9E<br>4V4NC9E                       | Amount         E           \$100.00         \$100.00           \$100.00         \$100.00                                                                                                    | egistry<br>y Truck<br>Date<br>1/8/2010<br>1/8/2010                                     | Trans Num<br>103450<br>103449                                         | Confirmation Num<br>V78D1F1D2D7E<br>E78P1F1D2651                                                 | Port                   |
| ilter Criteria:<br>ate Range: Fr<br>abel<br>C00506<br>C00510<br>C00511                       | om 1/8/2010 to 1/8/2<br>Truck Plate<br>9e30488<br>9E30490<br>9E30486                                 | Dra<br>Pay<br>2010<br>Truck VIN<br>4V4NC9E<br>4V4NC9E                       | Amount E<br>\$100.00<br>\$100.00<br>\$100.00<br>\$200.00                                                                                                    | egistry<br>y Truck<br>Date<br>1/8/2010<br>1/8/2010<br>1/8/2010                         | Trans Num<br>103450<br>103449<br>103449                               | Confirmation Num<br>V78D1F1D2D7E<br>E78P1F1D2651<br>E78P1F1D2651                                 | Port                   |
| ilter Criteria:<br>ate Range: Fr<br>abel<br>C00506<br>C00510<br>C00511                       | om 1/8/2010 to 1/8/2<br><b>Truck Plate</b><br>9e30488<br>9E30490<br>9E30486                          | Dra<br>Pay<br>2010<br>Truck VIN<br>4V4NC9E<br>4V4NC9E                       | Amount E<br>\$100.00<br>\$100.00<br>\$100.00<br>\$100.00<br>\$100.00<br>\$100.00<br>\$100.00                                                                                                    | egistry<br>y Truck<br>Date<br>1/8/2010<br>1/8/2010<br>1/8/2010                         | Trans Num           103450           103449           103449          | Confirmation Num<br>V78D1F1D2D7E<br>E78P1F1D2651<br>E78P1F1D2651                                 | Port<br>LB             |
| ilter Criteria:<br>late Range: Fri<br>abel<br>C00506<br>C00510<br>C00511                     | om 1/8/2010 to 1/8/2<br><b>Truck Plate</b><br>9e30488<br>9E30490<br>9E30486                          | Dra<br>Pay<br>2010<br>Truck VIN<br>4V4NC9E<br>4V4NC9E                       | Amount         C           \$100.00         \$100.00           \$100.00         \$100.00           \$100.00         \$100.00           \$100.00         \$100.00           \$100.00         \$100.00           \$100.00         \$100.00                                                                         | egistry<br>y Truck<br>Date<br>1/8/2010<br>1/8/2010<br>1/8/2010                         | Trans Num<br>103450<br>103449<br>103449                               | Confirmation Num<br>V78D1F1D2D7E<br>E78P1F1D2651<br>E78P1F1D2651                                 | Port<br>LB<br>LA<br>LB |
| ilter Criteria:<br>late Range: Fr<br>abel<br>C00506<br>C00510<br>C00511                      | om 1/8/2010 to 1/8/<br>Truck Plate<br>9e30488<br>9E30490<br>9E30486<br>9E30486<br>9e15572            | Dra<br>Pay<br>2010<br>Truck VIN<br>4V4NC9E<br>4V4NC9E<br>4V4NC9E            | Amount         C           \$100.00         \$100.00           \$100.00         \$100.00           \$100.00         \$100.00           \$100.00         \$100.00           \$100.00         \$100.00           \$100.00         \$100.00           \$100.00         \$100.00           \$100.00         \$100.00 | egistry<br>y Truck<br>Date<br>1/8/2010<br>1/8/2010<br>1/8/2010                         | Trans Num<br>103450<br>103449<br>103449<br>103450                     | Confirmation Num<br>V78D1F1D2D7E<br>E78P1F1D2651<br>E78P1F1D2651<br>V78D1F1D2D7E                 | Port<br>LB<br>LA<br>LB |
| ilter Criteria:<br>ate Range: Fr<br>0 C00506<br>1 C00510<br>1 C00511<br>1 C00512<br>1 c00513 | om 1/8/2010 to 1/8/<br>Truck Plate<br>9e30488<br>9E30490<br>9E30486<br>9E30486<br>9e15572<br>9e15569 | Dra<br>Pay<br>2010<br>Truck VIN<br>4V4NC9E<br>4V4NC9E<br>4V4NC9E<br>4V4NC9E | Amount E<br>\$100.00<br>\$100.00<br>\$100.00<br>\$100.00<br>\$100.00<br>\$100.00<br>\$100.00<br>\$100.00<br>\$100.00<br>\$100.00<br>\$100.00<br>\$100.00<br>\$100.00<br>\$100.00                                                                                                    | egistry<br>y Truck<br>Date<br>1/8/2010<br>1/8/2010<br>1/8/2010<br>1/8/2010<br>1/8/2010 | Trans Num<br>103450<br>103449<br>103449<br>103450<br>103450<br>103449 | Confirmation Num<br>V78D1F1D2D7E<br>E78P1F1D2651<br>E78P1F1D2651<br>V78D1F1D2D7E<br>E78P1F1D2651 | Port<br>LB<br>LA<br>LB |

- To see a history of your payments by truck, click on Reports, then Payment History by Truck.

- Enter the date range and click on the Run Report button.
- Clicking on the underlined Trans Num will bring up a copy of the receipt.

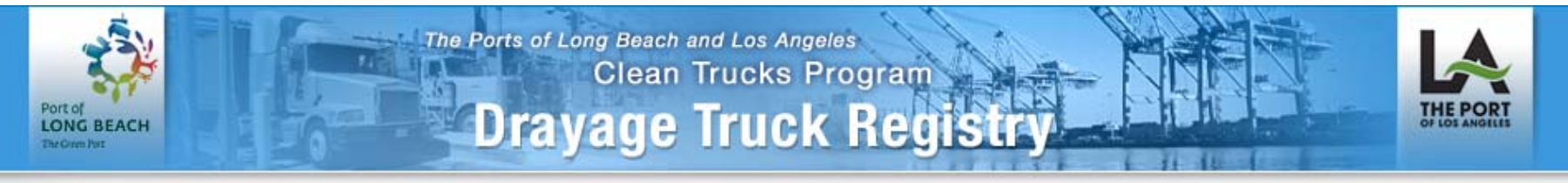

## Company Profile | Trucks | Users | Reports | Resources

| Tru                                                                                                    | cks    |       |         |             |                                   |    |           |     |       |       |           |        |             |             |             |
|----------------------------------------------------------------------------------------------------|--------|-------|---------|-------------|-----------------------------------|----|-----------|-----|-------|-------|-----------|--------|-------------|-------------|-------------|
| Pla                                                                                                    | te 📃   |       |         | Truck Label |                                   |    | R         | FID |       |       |           | Search | n           |             |             |
| Pay Fees       Un-Register         Select trucks using checkbox(es) below before you Pay Fees or Un-Register       Add Truck       Substitute Fee         Page Size       50 |        |       |         |             |                                   |    |           |     |       |       |           |        | ees<br>v    |             |             |
|                                                                                                    | Label  | Model | Plate   | RFID        | Annual Fee                        |    | СТ        | F   | Ac    | cess  | Vehicle   | State  | Ban         | 0 19 0      | 51 19       |
|                                                                                                    | -00510 | Year  | 0.15560 | 22574242    |                                   |    | <u>.B</u> |     | LB    | LA    | Status    | DTR    | <u>Date</u> | 16          | r dh        |
|                                                                                                    | c00513 | 2009  | 9612269 | 335/4312    | 01/31/11 02/12/10                 | \$ | 0         | \$0 | Yes 🛡 | Yes 🛡 | Complete  | N      |             | view        | Edit        |
|                                                                                                    | C00510 | 2009  | 9E30490 | 33574340    | 01/31/11 02/12/10                 | \$ | 0         | \$0 | Yes 🔵 | Yes 🔵 | Complete  | Y      |             | <u>View</u> | <u>Edit</u> |
|                                                                                                    | C00511 | 2009  | 9E30486 | 33573951    | 01/31/11 01/31/11                 | \$ | 0         | \$0 | Yes 🔵 | Yes 🔵 | Complete  | N      |             | <u>View</u> | <u>Edit</u> |
|                                                                                                    | c00512 | 2009  | 9e15572 | 33620323    | 0 <u>1/31/11</u> 0 <u>1/31/11</u> | \$ | 0         | \$0 | Yes 🔵 | Yes 🔵 | Exception | Y      |             | <u>View</u> | <u>Edit</u> |
|                                                                                                    | c01070 | 2009  | 9e15570 | 33573565    | 01/31/11 02/12/10                 | \$ | 0         | \$0 | Yes 🔵 | Yes 🔵 | Exception | Y      |             | <u>View</u> | <u>Edit</u> |
|                                                                                                    | C00506 | 2009  | 9e30488 | 33574331    | 01/31/11 02/12/10                 | \$ | 0         | \$0 | Yes 🔵 | Yes 🔵 | Complete  | Ν      |             | <u>View</u> | <u>Edit</u> |

-The Annual Fee column now shows 01/31/11 for the 8 fees that were paid - 4 fees were paid using a credit card and 4 fees paid using an eCheck.

- 6 fees were for LB and 2 fees were for LA.